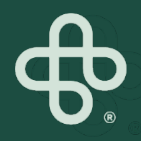

## MIP Store How-To's

MIP

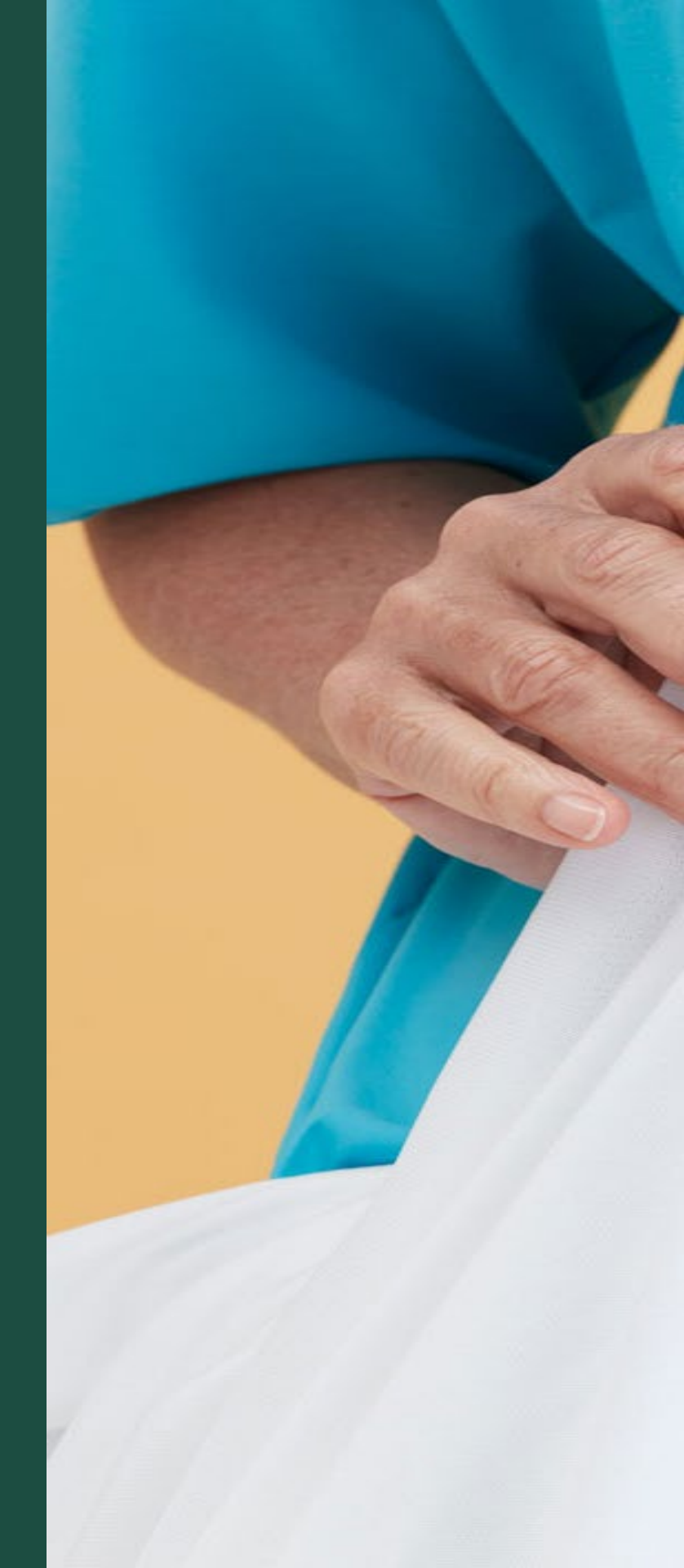

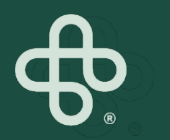

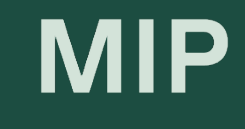

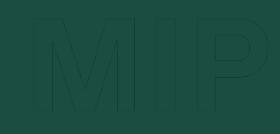

# Get a New Password

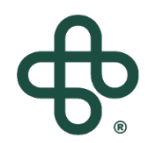

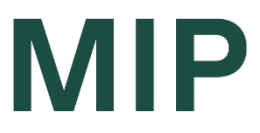

#### Step 1: Go to www.mip.ca

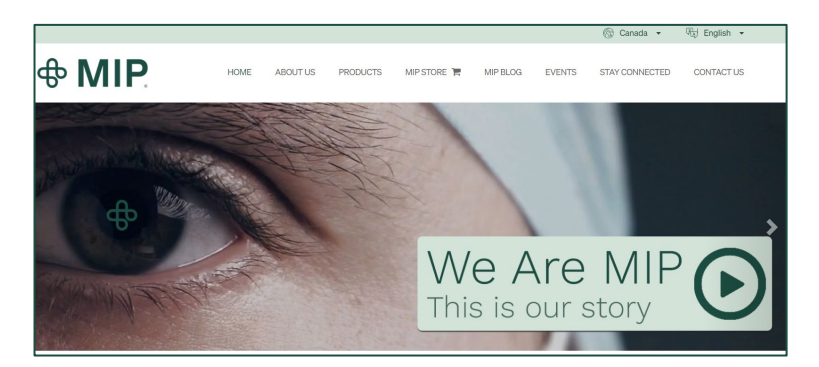

#### Step 2: Click on the MIP Store tab

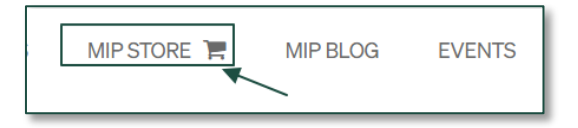

#### Step 3: Click on "Sign In"

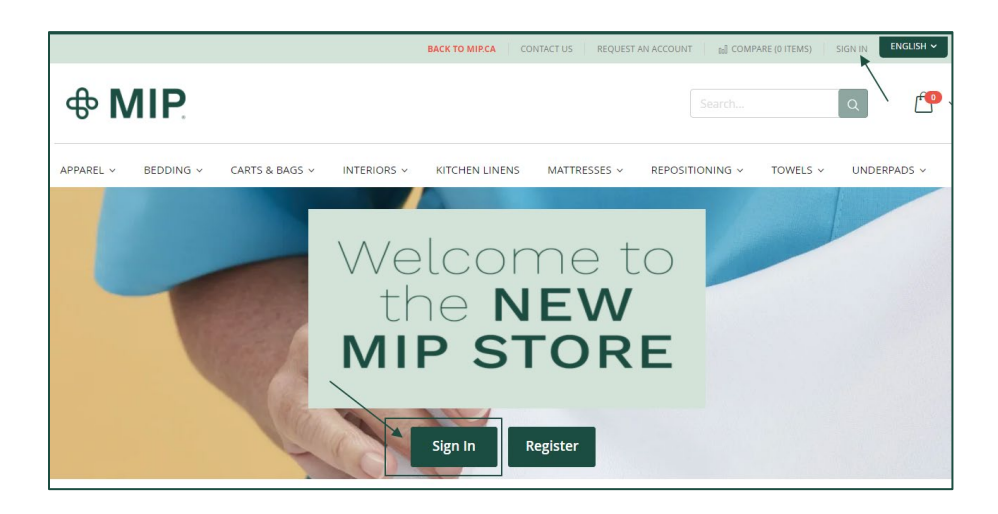

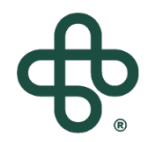

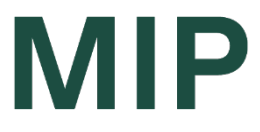

#### Step 4: Click on "Forgot Your Password"

| Registered Customers                                     |                      |                              |  |  |
|----------------------------------------------------------|----------------------|------------------------------|--|--|
| If you have an account, sign in with your email address. |                      |                              |  |  |
| Email*                                                   |                      |                              |  |  |
|                                                          |                      |                              |  |  |
| Password*                                                |                      |                              |  |  |
|                                                          |                      |                              |  |  |
| I'm not a robot                                          |                      | reCAPTCHA<br>Privacy - Terms |  |  |
| Sign In                                                  | Forgot Your Password |                              |  |  |
| * Required Fields                                        |                      |                              |  |  |

#### Step 5: Enter your Account Email

| Forgot Your Password?           |                                   |         |  |
|---------------------------------|-----------------------------------|---------|--|
| Please enter your email address | below to receive a password reset | t link. |  |
| Email*                          |                                   |         |  |
|                                 |                                   |         |  |
| I'm not a robot                 | reCAPTCHA<br>Privacy - Terms      |         |  |
| Reset My Password               |                                   |         |  |

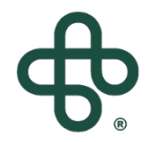

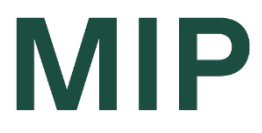

#### Step 6: Check off "I'm not a robot"

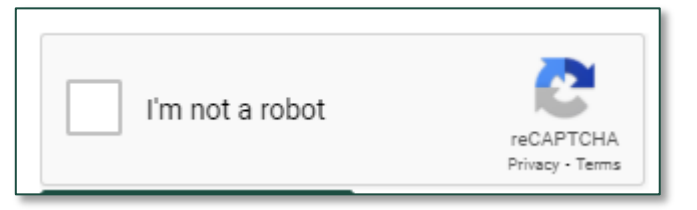

\* You may need to answer a skill testing question

#### Step 7: Click on "Reset Password"

Reset My Password

#### Step 8: You will see a confirmation notice

📀 If there is an account associated with nir.guzinski+3@gmail.com you will receive an email with a link to reset your password.

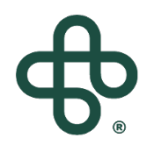

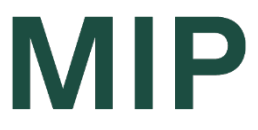

#### Step 9: You will receive an email notifying you of Your "reset password" request

\* Make sure the email you entered is the emailed that you registered your account with.

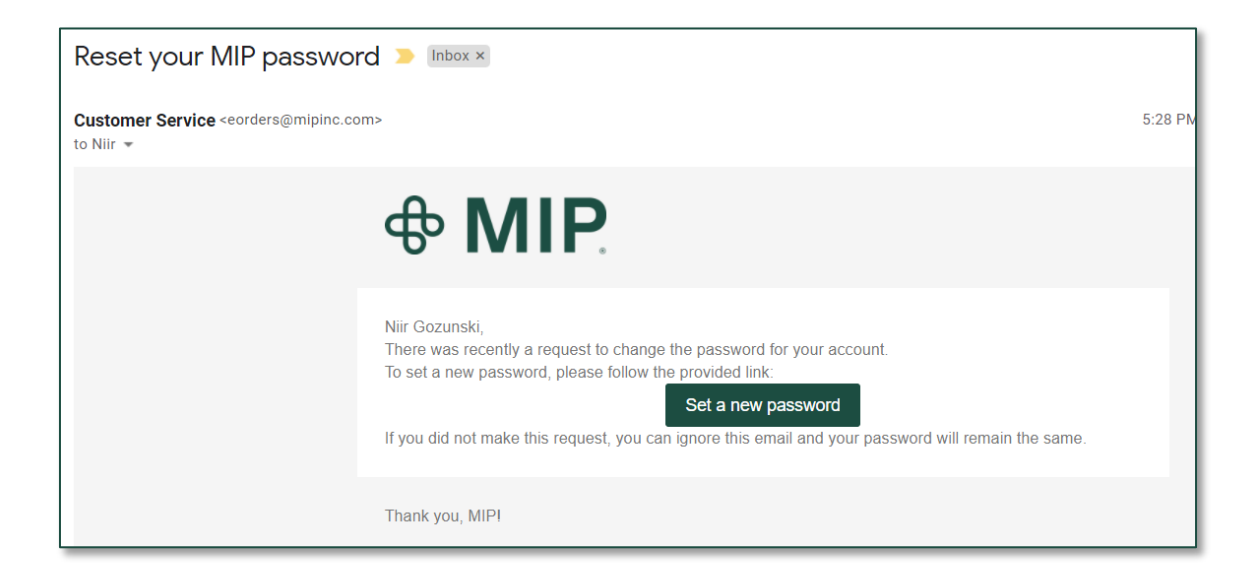

#### Step 10: Click on "Set a new password"

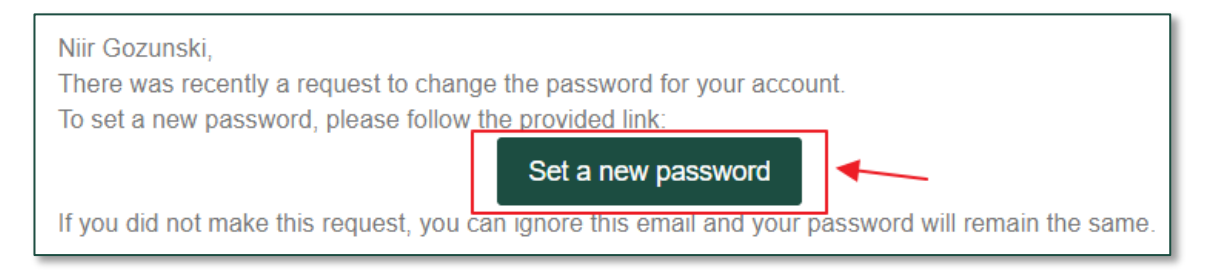

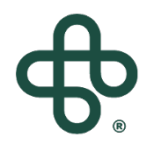

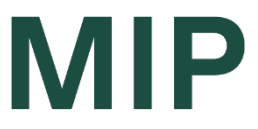

#### Step 11: Set your "New Password" and confirm it.

| Set a New Password             |   |
|--------------------------------|---|
|                                |   |
| New Password*                  |   |
|                                | P |
| Password Strength: No Password |   |
| Confirm New Password*          |   |
|                                | P |
| Set a New Password             |   |
|                                |   |
|                                |   |

#### Step 12: You will see a confirmation notice

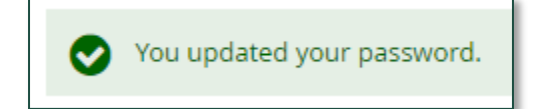

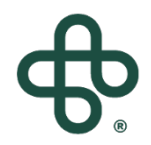

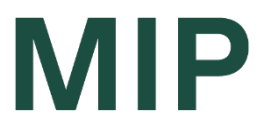

### Step 13: Log-in using your email and New Password, under "Registered Customers"

| Registered Customers                                     |                       |                              |  |  |
|----------------------------------------------------------|-----------------------|------------------------------|--|--|
| If you have an account, sign in with your email address. |                       |                              |  |  |
| Email*                                                   |                       |                              |  |  |
|                                                          |                       |                              |  |  |
| Password*                                                |                       |                              |  |  |
|                                                          |                       |                              |  |  |
| I'm not a robot                                          |                       | reCAPTCHA<br>Privacy - Terms |  |  |
| Sign In                                                  | Forgot Your Password? |                              |  |  |
| * Required Fields                                        |                       |                              |  |  |

#### And you are all set!

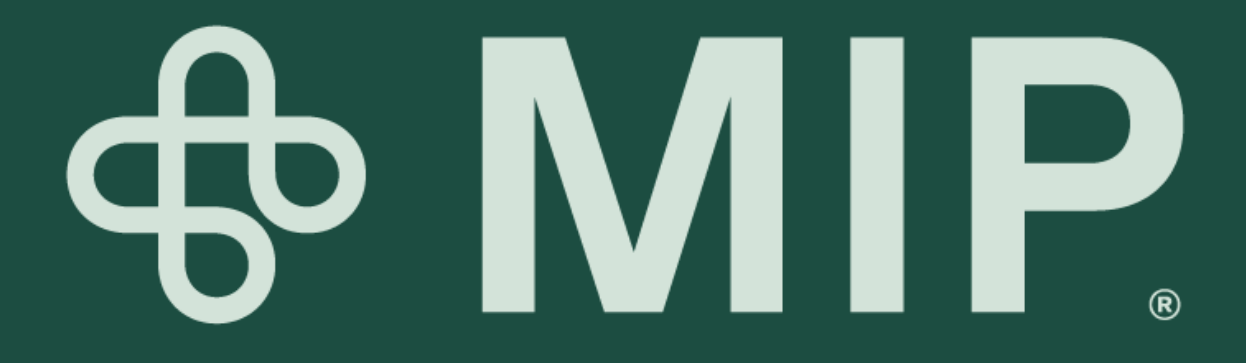